# **POWER FACTOR CONTROLLER** Uppf 功率因数控制器(三代)

操作手册

**Operation manual** 

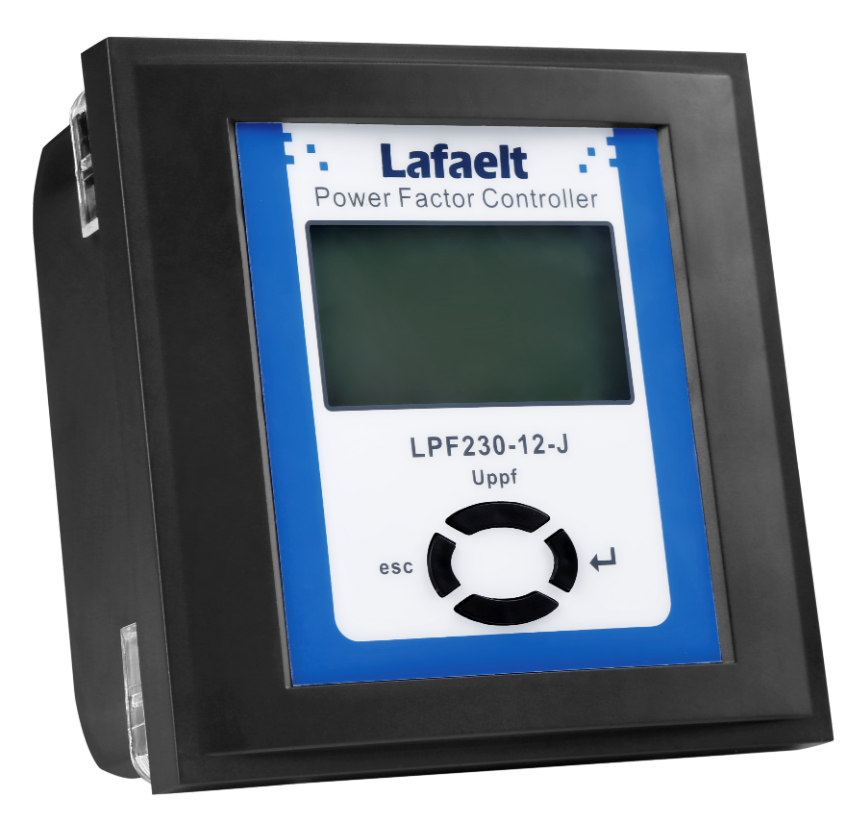

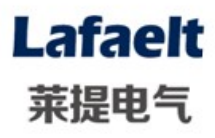

## 目 录

| 目 录 1                           |
|---------------------------------|
| 安全操作警告2                         |
| 基本安装 2                          |
| 产品概述 3                          |
| 使用条件 3                          |
| 型号说明 4                          |
| 终端功能                            |
| 技术数据 5                          |
| 操作方法                            |
| <ul> <li>■ 进入自动菜单显示界面</li></ul> |
| ■ 进入参数菜单界面11                    |
| 安装与测试14                         |
| 简单故障排除16                        |
| 接线图纸17                          |
| 售后服务 20                         |

请在安装、接线、操作、保养或检查本设备前仔细 阅读本手册。

请将本手册放置于易取得处以便快速参考用。

## 安全操作警告

1. 本机上电之前应仔细检查装置是否可靠接地;

只有熟悉该机操作手册的专业技术人员才允许
 安装、运行或检修本机;

 本机的安装必须遵照所有有关的安全操作规程, 必须通过正确的接线和电线尺寸来保证操作的安 全性和运行的可靠性以及测量的准确性;

4. 电源输入、CT 二次侧,均会产生危害人身安全的高电压,在操作时应小心,严格遵守用电安全操 作规程;

5. 在检修、安装和调换本机时, 必须确保断开电 源和短接 CT 二次侧回路;

 6. 在带电采集、设置数据时,无论何种情况下都 不得接触带电部分。

# **基本安装** 安装本自动功率

安装本自动功率因数调整器时,请务必遵守标准作 业规范和安全准则。

安装:

1. 确认量测与控制电压、供电频率和电流转换比
 是否与控制器技术资料吻合。

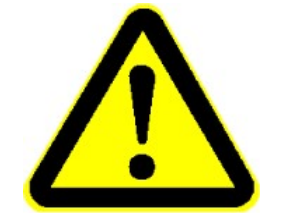

138mm

138mm

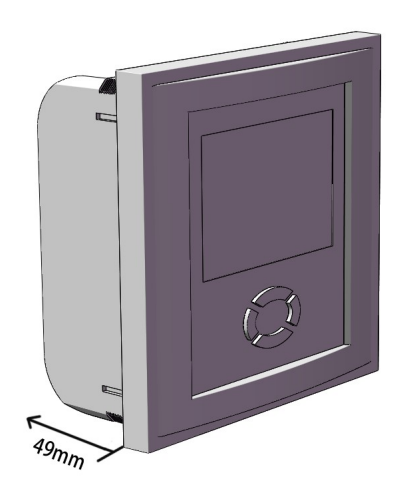

2. 配电盘上开孔尺寸是 138\*138mm.,利用两个固 定夹将此调整器安装至配电盘上,其嵌入的深度是 49mm。

3. 根据配线图进行接线。

4. 请移除 CT 短接片。

## 产品概述

Uppf 功率因数控制器是集数据采集、无功补偿、 电网参数分析等功能于一体的新型配电测控设 备,适用于交流 0.4KV、50Hz 低压配电系统的 监测及无功补偿控制。

Uppf 功率因数控制器以高速数字信号处理器为 核心,采用交流取样,人机界面为 128X64 点阵 大屏幕液晶显示器,其具有配电监测、无功补 偿、谐波分析,自适应频率算法,输入信号在 45Hz-55Hz 之间变化。

## 使用条件

空气温度:空气温度不高于+65℃,不低于-25℃。

大气条件:空气湿度在 20℃时不超过 90%,在温度 较低时,允许有较高的相对湿度。

海拔高度:不超过2500米。

环境条件:周围介质无燃爆危险,无腐蚀性气体,无导电尘埃及雨雪侵蚀,安装地点不能剧烈振动。

## 型号说明

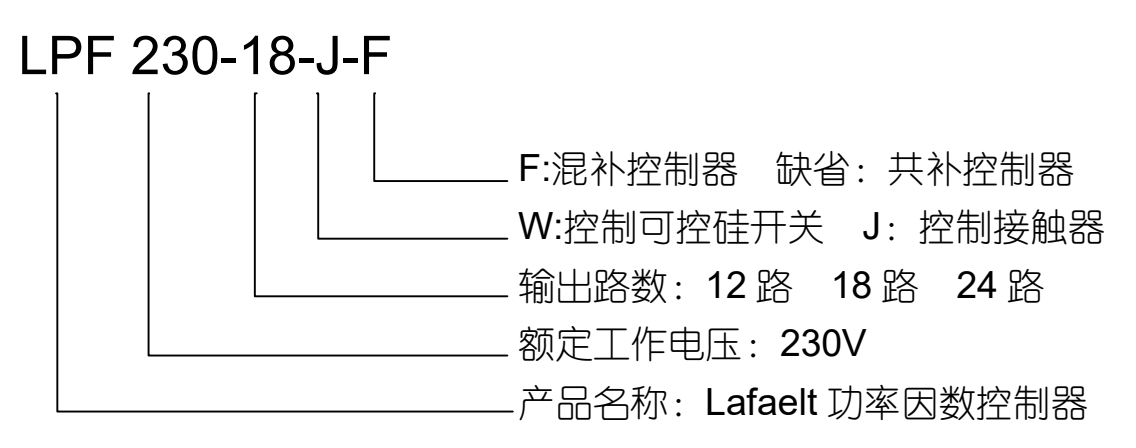

## 终端功能

- 实时数据监测
  - 1. A、B、C 各相电压、电流、功率因数
  - 2. A、B、C 各相所配电容器组投切状态
  - 3. A、B、C 各相有功功率、无功功率
  - 4. A、B、C 各相电压总谐波畸变率、电流总谐 波畸变率,系统频率
  - 5. A、B、C 各相 3~31 次电压谐波含有率
  - 6. A、B、C 各相 3~31 次电流谐波含有率

#### ■ 无功补偿

取样物理量为无功功率,无投切振荡。

- Y型补偿方式
- Δ 型补偿方式
- Y+Δ 综合补偿方式

## 技术数据

|          | 基本参数                      |               |
|----------|---------------------------|---------------|
| 电源电压     | AC 220V±20%               |               |
| 取样电压     | AC 220V±20%               |               |
| 电源频率     | 50Hz±5%                   |               |
| 取样电流     | 0~5A/0~1A                 |               |
| 整机最大功耗   | 12W (视所控制的                | 的投切开关功率而定)    |
| 控制输出接点   | 12 路、18 路、24<br>常开接点(或者 I | 4 路<br>DC12V) |
| 电压       | ±0.5%                     |               |
| 电流       | ±0.5%                     |               |
| 有功功率     | ±1.0%                     |               |
| 无功功率     | ±1.0%                     |               |
| 频率       | ±0.5%                     |               |
| 功率因数     | ±1.0%                     |               |
| •        | 控制参数                      |               |
| 控制灵敏度    | 30mA                      |               |
| 目标 COSφ  | 0.7~1.00~-0.7             | 步长 0.01       |
| 投入门限系数   | 0.5~1.5                   | 步长 0.1        |
| 切除门限系数   | 0.0~1.5                   | 步长 0.1        |
| 投切延时(1)  | 0.1s~85s                  | 步长 1/0.1      |
| 投切延时 (2) | 0.1s~85s                  | 步长 1/0.1      |
| 过压保护     | 220V~284V                 | 步长 <b>1V</b>  |
| 欠压保护     | 224V~180V                 | 步长 1V         |
| 强制投切时间   | 0~360min                  | 步长 30min      |
| 谐波电压超限   | 00.0%~100%                | 步长 1%         |
| 谐波电流超限   | 00.0%~100%                | 步长 1%         |

## 操作方法

开始运行前,请依次检查接线是否正确,是否 接地,端子之间是否短路,端子、螺丝等是否 松动;给控制器送电。

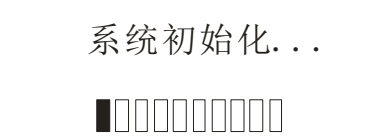

上电显示界面

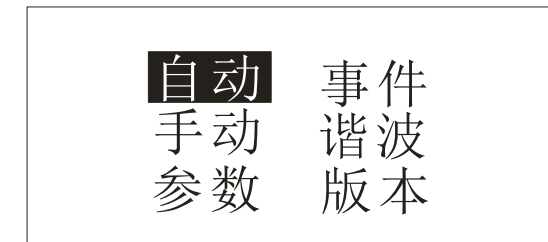

选择操作菜单,按上下键选择,按回车键进入

| au | tc          | )              |   |   | (           | 205               | 5              | U(V)   |                |                  |             |
|----|-------------|----------------|---|---|-------------|-------------------|----------------|--------|----------------|------------------|-------------|
|    |             | L1<br>L2<br>L3 |   |   | <pre></pre> | . 9<br>. 9<br>. 9 | 99<br>99<br>99 |        | 22<br>22<br>22 | 0.<br>20.<br>20. | 1<br>1<br>1 |
| Ļ  | -<br>-<br>- | ¥              | Ţ | Ţ | Ļ           | Ţ                 | $\downarrow$   | Ļ<br>+ | ¥              |                  | Ļ           |
| A  | А           | А              | В | В | В           | С                 | С              | С      |                |                  |             |

#### ■进入自动菜单显示界面

显示电压, 功率因数, 投切状态, 显示上箭头为投状态, 显示下箭头为切状态, 长按 ESC 键退出该界面进入主菜单项目选 择。 点按 ESC 键或回车键选择要查看投切状态, 按上下键选择查看的数据

| au    | auto |                |   |         | I           | U ( )          | V)                |   | I(A)           |                   |             |  |
|-------|------|----------------|---|---------|-------------|----------------|-------------------|---|----------------|-------------------|-------------|--|
|       |      | L1<br>L2<br>L3 |   | \$<br>₽ | 2<br>2<br>2 | 2Ò<br>20<br>20 | . 1<br>. 1<br>. 1 |   | 25<br>25<br>25 | 50.<br>50.<br>50. | 3<br>3<br>3 |  |
| -<br> | Ť    | ¥              | Ť | ¥       | Ļ           | Ļ              | Ţ                 | Ļ | Ţ              | Ļ                 | Ļ           |  |
| А     | А    | А              | В | В       | В           | С              | С                 | С |                |                   |             |  |

显示电压, 电流。

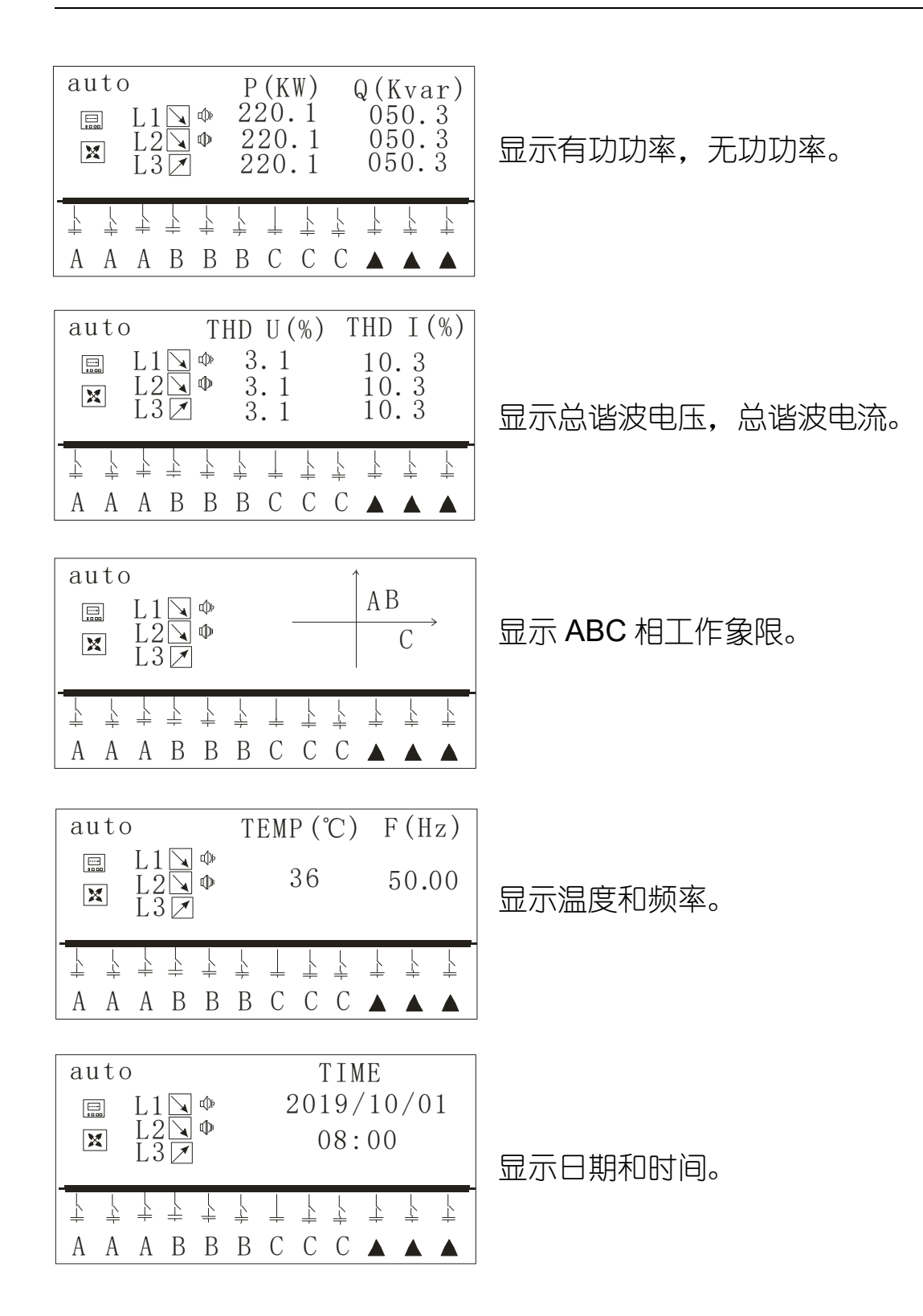

#### ■进入谐波菜单显示界面

| au<br>E | ıtc<br>⊒<br>≰ | to HRUn (%)<br>L1 \ ♥<br>L2 \ ♥<br>L3 Z |   |              |   | 3<br>00<br>00<br>00 | )1<br>)0<br>)0 | 3<br>00<br>00<br>00 | 5<br>00<br>00<br>00 | $\begin{array}{c} 0\\ 0\\ 0\\ 0 \end{array}$ | $\begin{array}{c} 7\\000\\000\\000\end{array}$ |  |
|---------|---------------|-----------------------------------------|---|--------------|---|---------------------|----------------|---------------------|---------------------|----------------------------------------------|------------------------------------------------|--|
| 1       | _<br>↓        | ⊥<br>∔                                  | Ť | $\downarrow$ | Ļ | Ļ                   | Ţ              | Ļ                   | Ţ                   | -                                            | Ţ                                              |  |
| А       | А             | А                                       | В | В            | В | С                   | С              | С                   |                     |                                              |                                                |  |
|         |               |                                         |   |              |   |                     |                |                     |                     |                                              |                                                |  |

显示电压 3、5、7 次谐波。

长按 ESC 键退出该界面进入主菜单项目选择。

| at | itc          | ) H] | RU | n (9   | %) | 9  | )   |    | 11 |   | 13         |
|----|--------------|------|----|--------|----|----|-----|----|----|---|------------|
|    | 3            | L1   |    | ф<br>Ф |    | 00 | )1  | 0  | 00 | 0 | 00         |
|    | ٤            | LZ   |    | ų.     |    | 00 | )() | 00 | 00 | 0 | $00 \\ 00$ |
|    |              |      |    |        |    |    |     |    |    | Ĩ |            |
| Ì  | <br> -<br> - | Ļ    | 1  | +      | Ļ  | 1  | Ţ   | Ļ  | Ļ  | Ļ | Ļ          |
| A  | А            | А    | В  | В      | В  | С  | С   | С  |    |   |            |
|    |              |      |    |        |    |    |     |    |    |   |            |

显示电压 9、11、13 次谐波。

|        | ito<br>I | O HRUn (%)<br>L1 \ ♥<br>L2 \ ♥<br>L3 Z |   |              |       | 1<br>00<br>00<br>00 | 5)<br>1)<br>0)<br>0) |   | 17<br>00<br>00<br>00 | 0<br>0<br>0 | 19<br>00<br>00<br>00 |
|--------|----------|----------------------------------------|---|--------------|-------|---------------------|----------------------|---|----------------------|-------------|----------------------|
| -<br>+ |          | ×                                      | 1 | $\downarrow$ | <br>↓ | Ļ                   | Ţ                    | Ļ | Ţ                    |             | Ļ                    |
| A      | А        | А                                      | В | В            | В     | С                   | С                    | С |                      |             |                      |

显示电压 15、17、19 次谐波。

|   | itc         | HI<br>L1<br>L2<br>L3 | RU: | n (9<br>Ф | %) | 2<br>00<br>00<br>00 | 21<br>)1<br>)0<br>)0 |   | 23<br>00<br>00<br>00 | 0<br>0<br>0 | 25<br>00<br>00<br>00 |
|---|-------------|----------------------|-----|-----------|----|---------------------|----------------------|---|----------------------|-------------|----------------------|
| Ţ | -<br>-<br>+ | 1<br>1               | Ţ   | Ļ         | Ļ  | Ļ                   | Ļ                    | Ļ | Ţ                    | ×           | 1<br>1               |
| A | А           | А                    | В   | В         | В  | С                   | С                    | С |                      |             |                      |

显示电压 21、23、25 次谐波。

| au<br>E | ıtc<br>⊒<br>₹ | HI<br>L1<br>L2<br>L3 |   | n (9<br>Ф | %) | 2<br>00<br>00<br>00 | 7)<br>1)<br>0)<br>0) |              | 29<br>00<br>00<br>00 | 0<br>0<br>0 | 31<br>00<br>00<br>00 |
|---------|---------------|----------------------|---|-----------|----|---------------------|----------------------|--------------|----------------------|-------------|----------------------|
| -       | -<br>-<br>    | Ļ                    | Ť | Ļ         | Ļ  | 1                   | $\downarrow$         | - <u>-</u> + | Ţ                    |             | <u> </u>             |
| А       | А             | А                    | В | В         | В  | С                   | С                    | С            |                      |             |                      |

显示电压 27、29、31 次谐波。

| auto HRIn (%)       3       5       7         Image: L1        Image: L2        001       000       000         Image: L2        Image: L2        000       000       000         Image: L2        Image: L2        Image: L2        000       000       000         Image: L2        Image: L2        <                                                                                                    | 显示电流 <b>3、5、7</b> 次谐波。    |
|----------------------------------------------------------------------------------------------------|---------------------------|
| auto HRIn (%)       9       11       13         Image: L1 $\searrow \oplus$ 001       000       000         Image: L2 $\searrow \oplus$ 0000       000       000         Image: 000       000       000       000         Image: L2 $\searrow \oplus$ 000       000       000         Image: L2 $\boxtimes \oplus$ 000       000       000         Image: L2 $\boxtimes \oplus$ 000       000       000         Image: L2 $\boxtimes \oplus$ 000       000       000         Image: L2 $\boxtimes \oplus$ 000       000       000         Image: L2 $\boxtimes \oplus$ Image: L2 $\boxtimes \oplus$ <                                                                                                    | 显示电流 9、11、13 次谐波。         |
| auto HRIn (%)       15       17       19         Image: L1 $\searrow \oplus$ 001       000       000         Image: L2 $\searrow \oplus$ 000       000       000         Image: L3 Image: D00       000       000       000         Image: L3 Image: D00       000       000       000         Image: L4 Image: L4 Image: D00       Image: L4 Image: L4 Image: L                                                                                                    | 显示电流 <b>15、17、19</b> 次谐波。 |
| auto HRIn (%)       21       23       25         Image: L1 $\searrow \oplus$ 001       000       000         Image: L2 $\searrow \oplus$ 000       000       000         Image: L3 Image: Display and L3 Image: Display and Display and Dis | 显示电流 <b>21、23、25</b> 次谐波。 |
| auto HRIn (%)       27       29       31         Image: L1 $\searrow \oplus$ 001       000       000         Image: L2 $\searrow \oplus$ 000       000       000         Image: L2 $\boxtimes \oplus$ 000       000       000         Image: L2 $\boxtimes \oplus$ 000       000       000         Image: L2 $\boxtimes \oplus$ 000       000       000         Image: L2 $\boxtimes \oplus$ 000       000       000         Image: L2 $\boxtimes \oplus$ 000       000       000         Image: L2 $\boxtimes \oplus$ 000       000       000         Image: L2 $\boxtimes \oplus$ Image: L2 $\boxtimes \oplus$ <td>显示电流 <b>27、29、31</b> 次谐波。</td>                                                                                                    | 显示电流 <b>27、29、31</b> 次谐波。 |

#### Uppf 功率因数控制器

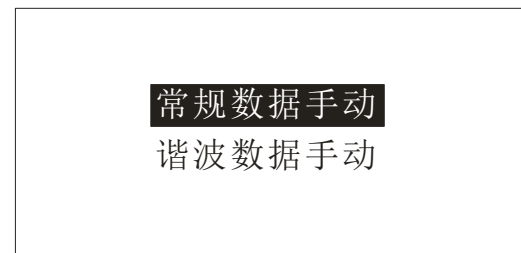

# handCOSU(V) $\blacksquare$ L1O0.999220.1 $\blacksquare$ L2O0.999220.1 $\blacksquare$ L3 $\rightleftharpoons$ $\bullet$ 0.999220.1 $\blacksquare$ $\blacksquare$ </

| h a | nnd<br>E | H<br>L1<br>L2<br>L3 | RU:<br>2 | n ('<br>Ф | %) | 3<br>00<br>00<br>00 | )1<br>)0<br>)0 |   | 5<br>00<br>00<br>00 | 0<br>0<br>0 | 7<br>00<br>00<br>00 |
|-----|----------|---------------------|----------|-----------|----|---------------------|----------------|---|---------------------|-------------|---------------------|
|     | Ļ        | ¥                   | Ţ        | Ļ         | Ţ  | Ļ                   | $\downarrow$   | Ļ | 1                   | <u> </u>    | Ļ                   |
| А   | А        | А                   | В        | В         | В  | С                   | С              | С |                     |             |                     |

| 1) | 进入常规数据手动 |
|----|----------|

■进入手动菜单显示界面

选择要在手动状态下查看数据项

点按 ESC 键选择要查看常规数据,按上下键 选择要投入的电容,按回车键投切电容,常规 数据手动和自动数据一样。

长按 ESC 键退出该界面进入主菜单项目选择。

2) 进入谐波数据手动

点按 ESC 键选择要查看的谐波数据,按上下 键选择要投入的电容,按回车键投切电容,谐 波数据手动和谐波数据一样。

长按 ESC 键退出该界面进入主菜单项目选择。

#### ■进入事件菜单界面

可以循环显示最近 15 个事件,按上下键选择 显示。

点按 ESC 键退出该界面进入主菜单项目选择。

#### 硬件版本:20191003 软件版本:20191003 采样方式:二象限

#### ■进入版本菜单显示界面

显示硬件版本和软件版本,采样方式。 点按 ESC 键退出该界面进入主菜单项目选 择。

事件记录 2019/09/10 12:00 超电压上限 15-1

| 密码 进入参数设置密码,按上键改变数字,按下键          | <i>会 业</i> 、11 円 | ─ ■进入参数菜单界面(出厂密码:0000) |  |  |
|----------------------------------|------------------|------------------------|--|--|
| 密码 进入参数设置密码,按上键改变数字,按下键          | <b>参</b> 奴 旼 直   |                        |  |  |
|                                  | 密码               | 进入参数设置密码,按上键改变数字,按下键   |  |  |
| <u>0000</u> 选择修改数字位数,按回车键如果密码正确进 | <u>0</u> 000     | 选择修改数字位数,按回车键如果密码正确进   |  |  |
| 入参数设置,错误输入密码清零。                  |                  | 入参数设置,错误输入密码清零。        |  |  |

电流变比 基本数据 电容数据 设置时间

参数设置主界面

电流变比: 100

电流变比:

基本数据:

电流 CT 变比: 1~1200

功率因数: 0.95 投入延时: 5.0 切除延时: 5.0 再投延时: 0

过压门限: 246 欠压门限: 191 投入门限: 1.0 切除门限: 0.2 目标功率因数: ±0.7 投入延时: 0~85 秒 (0.1、1S 步进) 切除延时: 0~85 秒 (0.1、1S 步进) 再投延时:0S, 10S, 0S,50S,100S,200S,300S

电压上限:220~284V 电压下限:214~180V 投入门限:0.5~1.5 切除门限:0.0~1.5

#### Uppf 功率因数控制器

| 电压谐波: 10           | 谐波电压上限: 0~100% |
|--------------------|----------------|
| 电流谐波: 0            | 谐波电流上限: 0~100% |
| 温度上限: 45<br>控制象限:4 | 温度上限:20~100 ℃  |
|                    | 控制现象:采样2象限或4象限 |
|                    |                |

波特率 1:9600 ID1:1 波特率 2: 9600 ID2:1

强制循环: 360

语言:中文

密码:

1-ID 号: 1~200 1-波特率:1200,2400,4800,9600,38400。 2-ID 号: 1~200 2-波特率: 1200,2400,4800,9600,38400。

强制循环设置为零取消,1~360min 密码设置:四位数字密码 语言选择:中文

路

#### 电容数据:

| 分相路数: | 1~8 |
|-------|-----|
|       |     |

三相路数: 1~24 路 (取决于分相路数)

电容容量范围: 0~999kvar

输出端子分配:分相路数的 3 倍占用输出端子数量,顺序依次往下排"AA..BB..CC.."剩余端子为三相共补输出。

分相路数:4 三相路数:12 电容容值1A:15 电容容值2A:15

电容容值 3A: 15 电容容值 4A: 15 电容容值 5B: 15 电容容值 6B: 15

电容容量范围: 0~999kvar

12

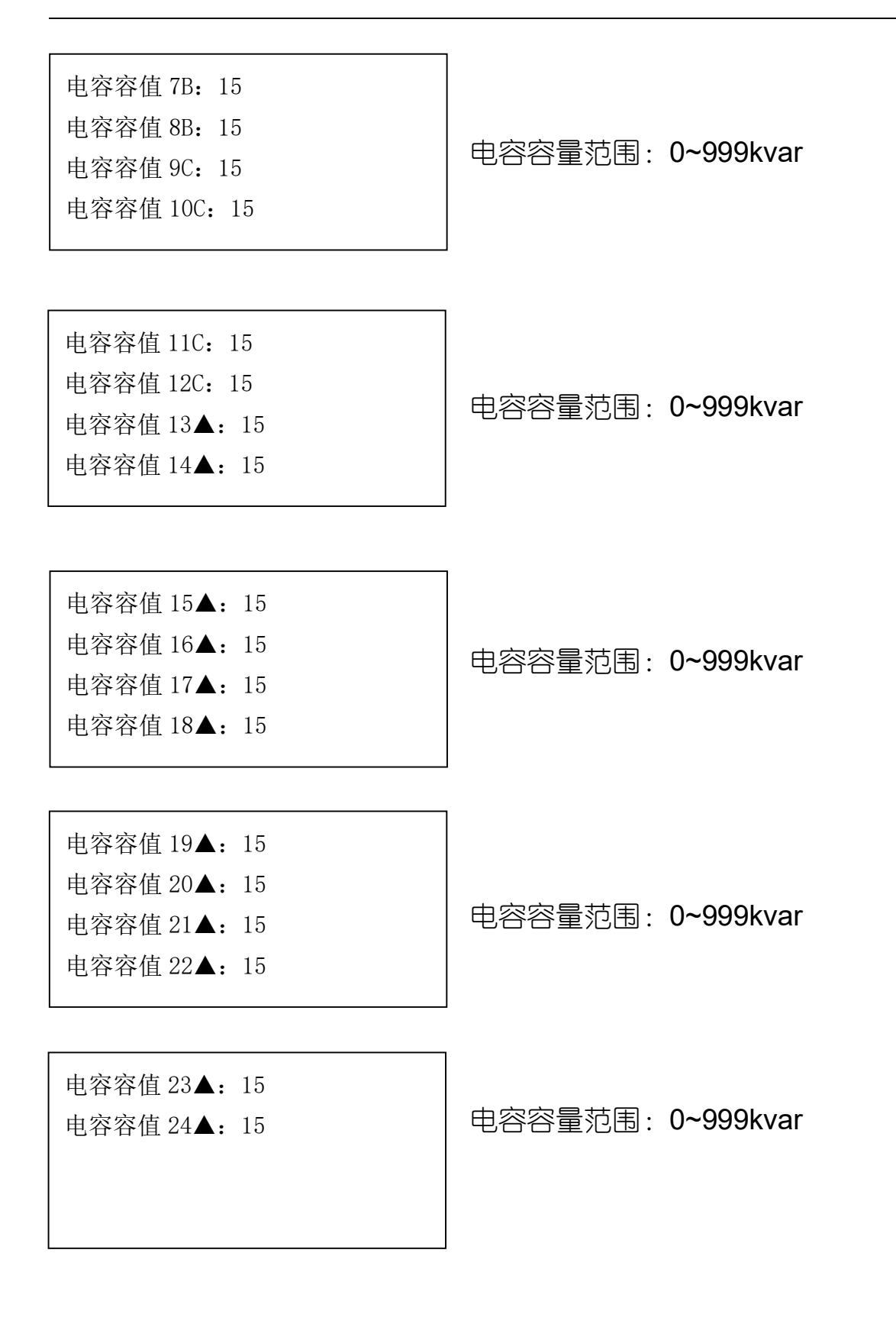

| auto | )                                                       | COS                                                                                                    | U(V)                                                      |
|------|---------------------------------------------------------|----------------------------------------------------------------------------------------------------|-----------------------------------------------------------|
|      | $ \begin{array}{c} L1 &  \\ L2 &  \\ L3 & \end{array} $ | <pre> <sup>3</sup> 0. 999 <sup>3</sup> 0. 999 <sup>4</sup> 0. 999 <sup>3</sup> <sup>4</sup> 0. 999 <sup>3</sup> <sup>3</sup> <sup>3</sup> <sup>3</sup> <sup>3</sup> <sup>3</sup> <sup>3</sup> <sup>3</sup> <sup>3</sup> <sup>3</sup></pre> | $\begin{array}{c} 220.\ 1\\ 220.\ 1\\ 220.\ 1\end{array}$ |
|      |                                                         |                                                                                                    |                                                           |
| A A  | A B B                                                   | B B C C                                                                                                    | C 🔺 🔺 🔺                                                   |

事件记录 2019/09/10 12:00 超电压上限 15-1 ▶超限及故障警示

当电网出现故障或某项参数超限时,对应参数 反显提示某项值的状态过压、欠压、缺相以及 某个参数超限。在运行界面有喇叭状的报警指 示,长按 ESC 退出运行界面,查看"事件"菜单, 可知控制器报警的具体内容。

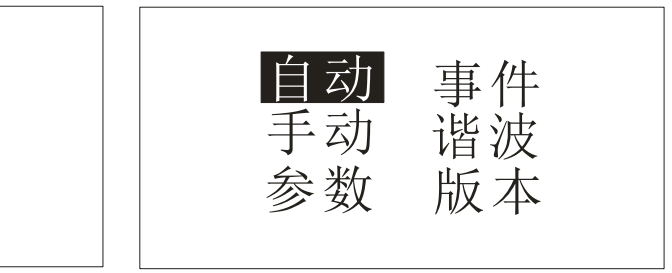

### 安装与测试

■安装前的检查与接线图

在打开本机的包装准备安装前,应仔细检查是 否有损坏迹象,检查附件和说明书是否齐全, 如发现问题,请及时与供应商联系。

接入电源,通电检测操作功能和显示是否正常。

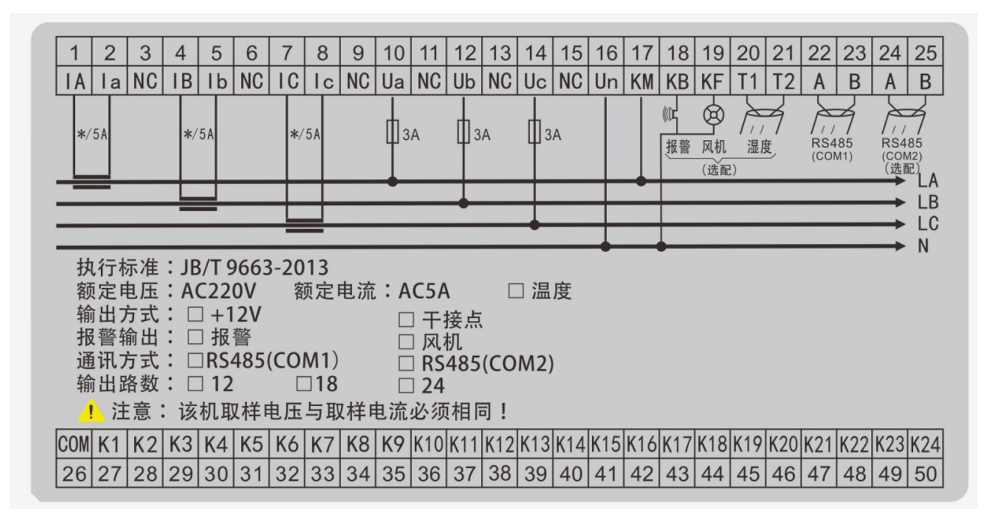

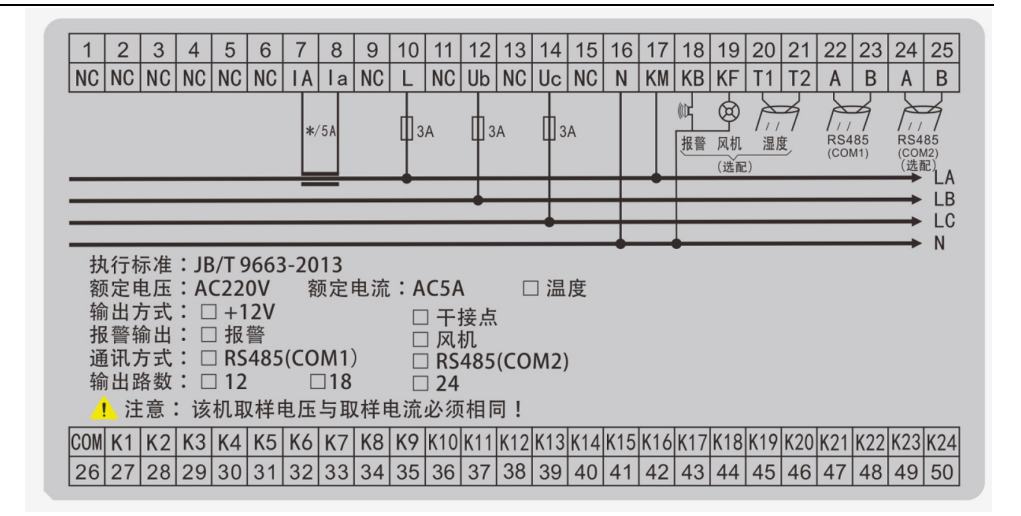

■安装尺寸

外形尺寸: 144\*144\*60mm

开口尺寸: 138\*138mm

嵌入深度: 49mm

■接线须知

在考虑安装方案时,应遵循易于安装,观察采 集方便,有利于信号、电源及接地的走线原则。

**1)** 工作电源

本机工作电源与 A 相电压采样通道复用, AC220V±20%

2) 电压信号线

电压信号线兼作本机电源输入,应选用 1.5mm<sup>2</sup>铜导线,并尽量远离高压电,大电流 载体,以减少电磁影响。

3) 电流信号线

为了不影响测量精度,电流信号线应选用 2.5mm2铜导线,并应让导线尽可能短。 4) 接点/开关量输出

接点输出容量是 5A/AC220V, 电平输出容量 是 DC12V/40mA, 连线时应尽量远离输入回 路、高电压、大电流载体。

## 简单故障排除

■不显示

请检查电源线是否接好;

■某相无数据

请检查该相接线是否牢靠;

■COSØ值的随着电容器投切而该项无变化 请检查取样电流互感器位置是否正确(取样电 流=负载电流+电容电流)。

■COSØ 值的错误

请检查取样电压信号与取样电流信号是否为 对应的相,两者不能为同相。

■电流显示为"0.0A"

请检查电流互感器与控制器电流信号端子线路 是否开路或是没有负载。

■电流显示错误

请检查参数设置项中的"CT 变比"中配置的值 是否与取样电流互感器的比值一致。

■强制切除电容器

请核对电网某项指标是否超出设定的保护范

围,此时控制器会有相应报警指示。

■补偿效果欠佳 (COSØ 值小)

第一,可通过重新配置参数设置项中的几项来 实现,提高"目标 COSØ"的值,或是 减小"投 切门限"的值,我们推荐值分别是 1.00 和 1.0, 每组电容值设定与实际的物 理值相同。

第二,要根据现场情况合理配置电容器的容量。如果是分级补偿,应尽量减小各级电容的容量差。

■若以上检查无法排除故障,请更换一台控制器再作判断,或直接与经销商联系获取帮助。

## 接线图纸

■24 回路混合补偿(静态)

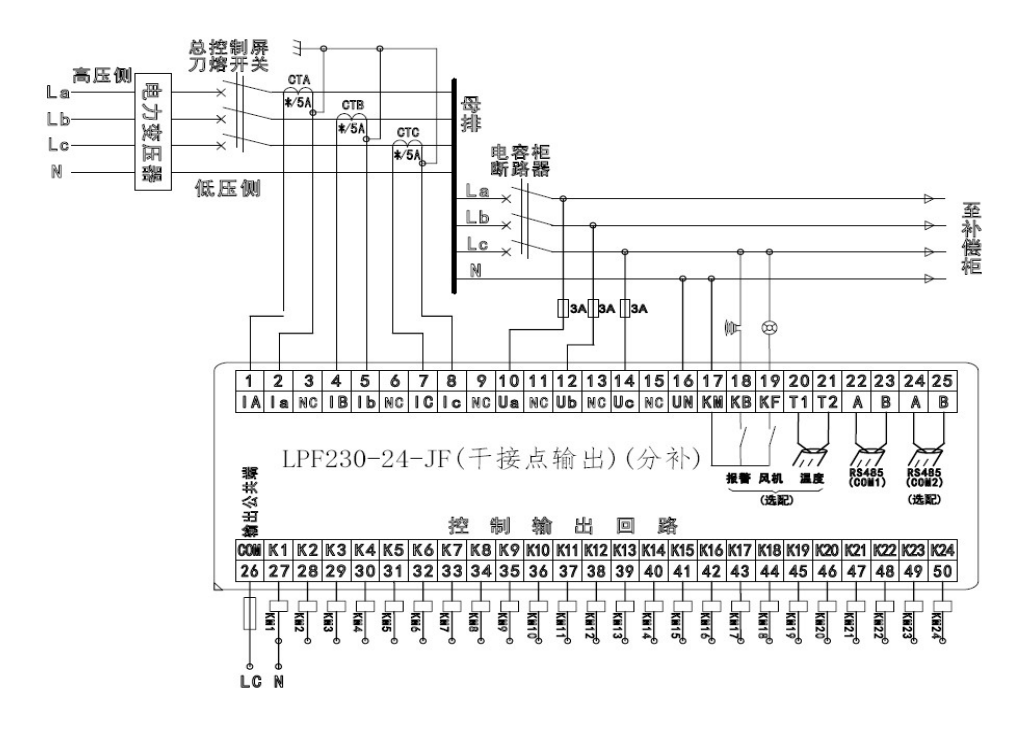

17

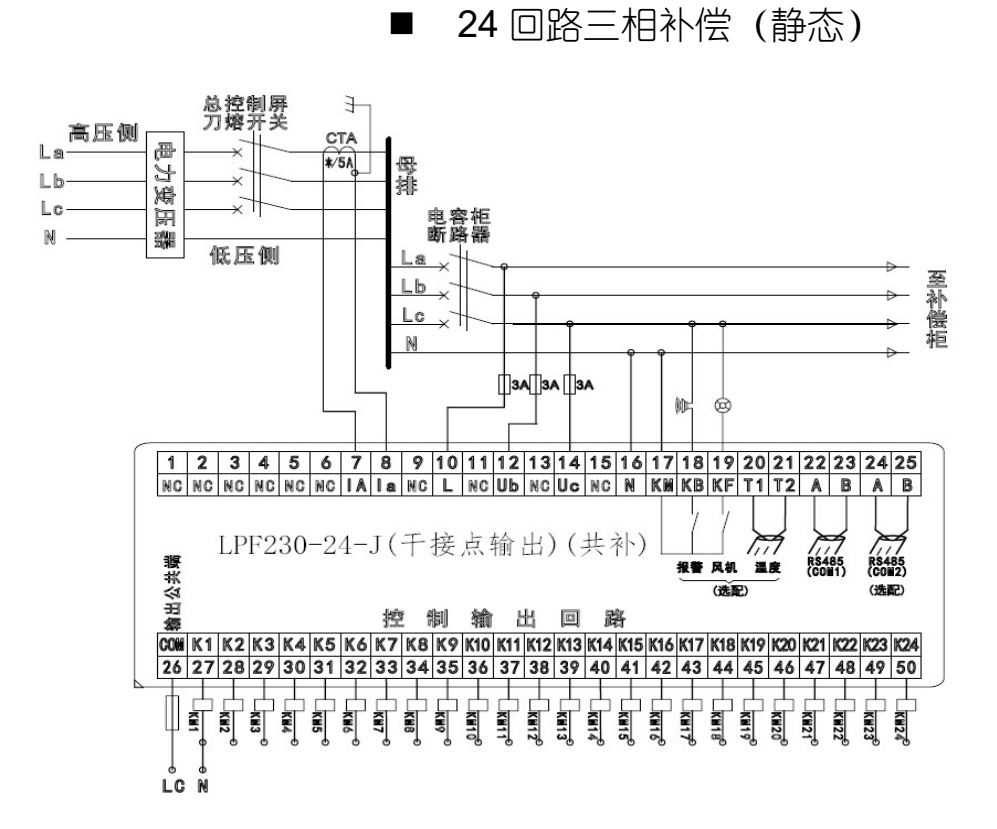

注: 12 回路、18 回路只有控制输出回路路数不同,其他接线一致。

■ 24 回路混合补偿(动态)

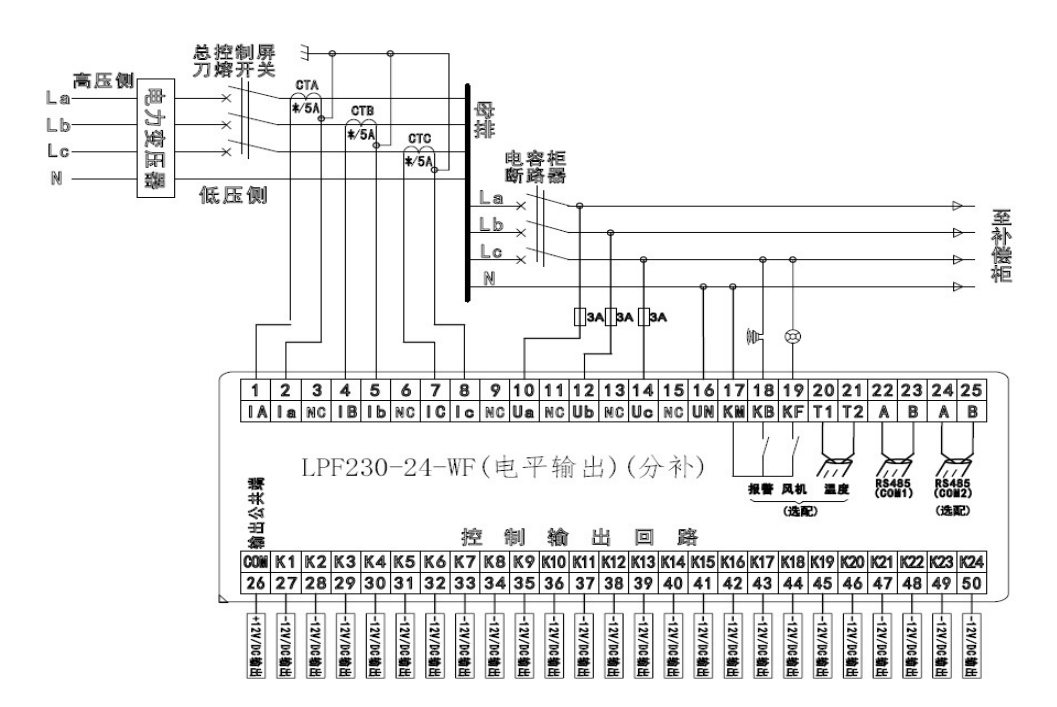

18

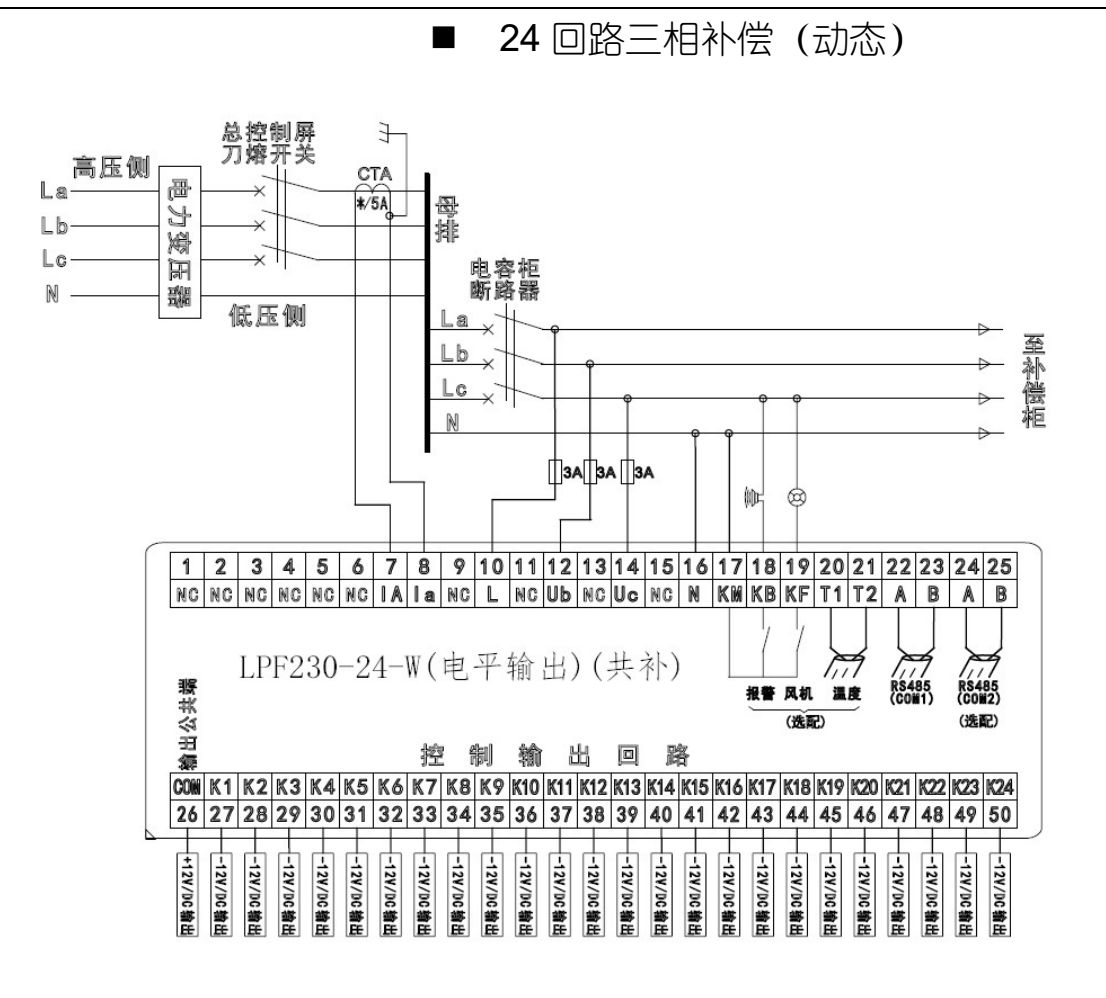

注: 12 回路、18 回路只有控制输出回路路数不同,其他接线一致。

## 售后服务

本公司产品保修 1 年,保修期从产品售出之日算 起。若保修期内产品出现故障或零件损坏,经本 公司技术人员鉴定属于正常使用下所发生的,本 公司将提供免费维修。

如下情形,将收取材料成本及维修工时费用:

■ 未按使用手册中的规定所导致的损坏状况;

■ 擅自拆焊零件或修改而导致的损坏状况;

■ 运行超过"三包"期限。

本着优质的服务宗旨,未尽事宜,本公司将与用 户协商解决,当双方无法协商解决时,则共同以 《中华人民共和国消费者保护法》作为解决问题的 依据。

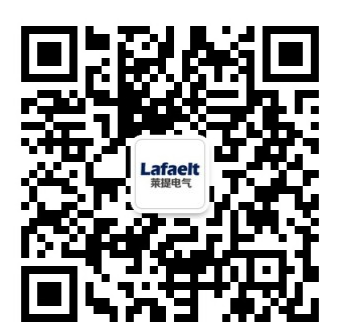

扫二维码,了解更多 Lafaelt 信息!

莱提电气股份有限公司

服务热线: 400-882-1973

- 电话: 021-6039 3355
- 传 真: 021-6039 3857
- 营销中心地址:上海市长宁区通协路 268 号 2 楼
- 工厂地址: 江苏省无锡市新吴区群兴路 79 号
- 网 址: www.lafaelt.cn

版本号:V1.1 2206X 本手册解释权归莱提电气股份有限公司所有